### Faculty Self-Service: Enter/Update Email

In Blackboard, if you would like to use Email feature (external email) to communicate with your students, you need to make sure that an email address is enter to your Blackboard profile. To enter an email to your Blackboard profile (or change your email address in Blackboard), you will need to go to Faculty Self-Service.

1. Open a web browser and go to my.commet.edu.

| my.commnet.edu |                                                                                                    |
|----------------|----------------------------------------------------------------------------------------------------|
|                | myCommNet Login                                                                                         |
|                | NetID:                                                                                                  |
|                | Password:                                                                                               |
|                | Example Student NetID: 12345678@student.commnet.edu<br>Example Faculty/Staff NetID click here           |
|                | This resource is solely for use by authorized users. Authorized users must comply with CCC IT policies. |

### 2. Login using your **NetID and password**.

NetID: Faculty/staff: BannerID@mxcc.commnet.edu Example: 00689764@mxcc.commnet.edu

**Password:** The same password to log on to a campus computer at any of 12 community colleges.

#### Never logged on? Use the initial password!

# **MxCC Distance Learning Documentation**

First 3 letters of birth month (capitalize the first letter), &, and last four digits of your social security number.

For example, if you are born in April and the last four digits of your social security number are 4575, then your initial password is Apr&4575 (case sensitive).

After using the initial password, you must create new password. The new password MUST have 8 or more characters and satisfy 3 of the 4 rules as follows:

- Upper case
- Lower case
- Numbers
- Special characters

One example of a new password is "Flower14" (case sensitive). Remember; do not use your name or birthday in the new password.

<u>Click here</u> for more information about NetID and password.

| myCom<br>myCommNet Login                                                                                                    | hmNet                                                                                                    |
|----------------------------------------------------------------------------------------------------|----------------------------------------------------------------------------------------------------|
| NetID: 00695843@mxcc.commnet.edu Password: ••••••                                                                                                    | myCommNet is a source of information for<br>Connecticut Community Colleges, and pro<br>academic, and work-related services.                                                                                                    |
| Example Student NetID: 12345678@student.commnet.edu<br>Example Faculty/Staff NetID click here<br>Login<br>This resource is solely for use by authorized users. Authorized<br>users must comply with CCC IT policies.<br>Forgot your NetID or your Password<br>Or<br>Login FAQs | Current Students <ul> <li>register for courses</li> <li>pay tuition, fees and check acco<br/>balances</li> <li>view grades</li> <li>view concise student schedule</li> <li>request an official transcript</li> <li>check financial aid</li> <li>access classes via Blackboard</li> </ul> |

3. Once you are in MyCommNet, click on the **Banner Self-Service** icon at upper right corner of the screen. Or click on the **Faculty Self - Service System** link **under Faculty and Advisor Self-Service** channel.

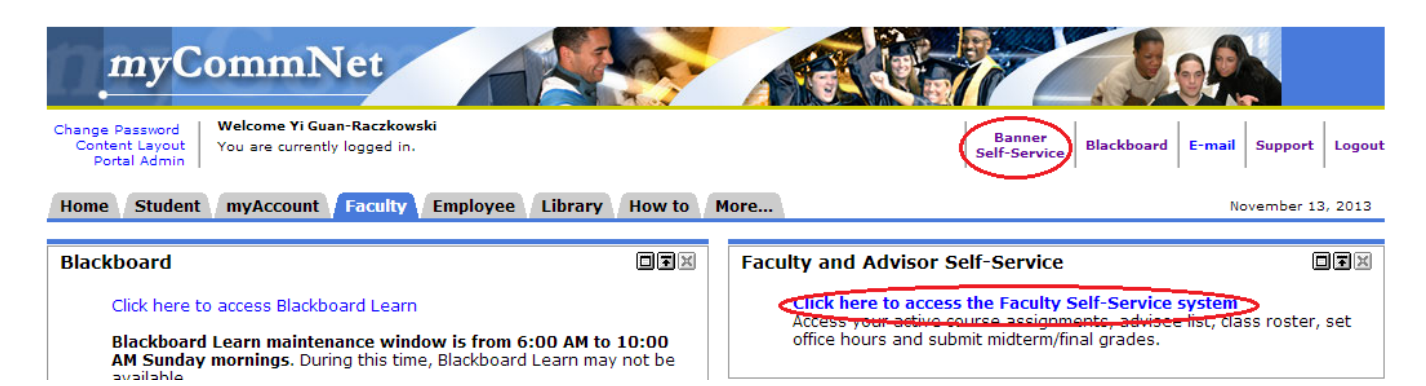

4. Choose Middlesex Community College.

Middlesex Community College Quinebaug Valley Com Middlesex Communit Three Rivers Community College Tunxis Community College

#### 5. Click on Personal Information.

STUDENTS - Select this link to evaluate your cour: Account Summary View your account detail by term, account summa Faculty Services Use this link to access your Course Evaluation Da Financial Aid Review the visitor of your application; Accept/Dec Personal Information Students can view/opdate their address(es), pho system. As a result, the Banner information empl

6. To enter or update your email address, click on **Update Email Address**.

Change Security Question View Address(es) and Phone(s) Update Address(es) and Phone(s) View E-mail Address(es) Update E-mail Address(es) Name Change Information Social Security Number Change Information Answer a Survey

Updated on 8/15/2014

## **MxCC Distance Learning Documentation**

7. Under Type of Email, choose "Work Email". Click on Submit.

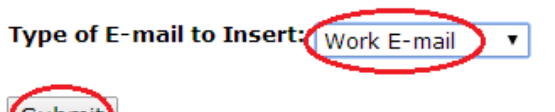

Submit

8. Enter your college email twice\*. Check **Make this your preferred address?** Click on **Submit.** Your college email will be set as a "preferred" email in the system and the preferred email will be fed to Blackboard.

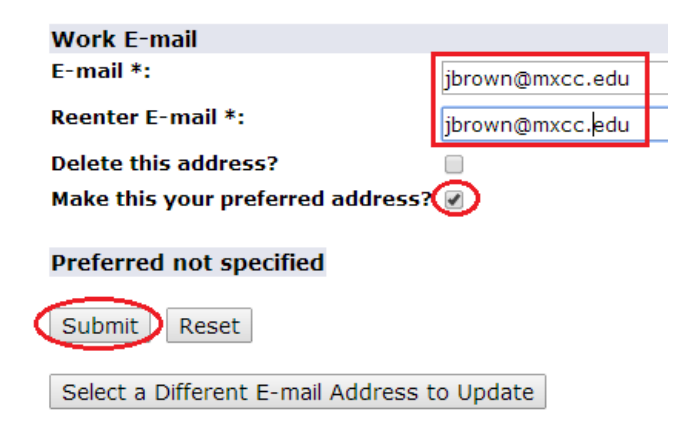

\*Your college email is composed as such: the initial of your first name and your last name@mxcc.edu. For example, if your name is Jen Brown, your college email will be <u>jbrown@mxcc.edu</u>. More information on your college email can be found at <u>http://mxcc.edu/distance/faculty-online-teaching/faculty-technology-resources</u>